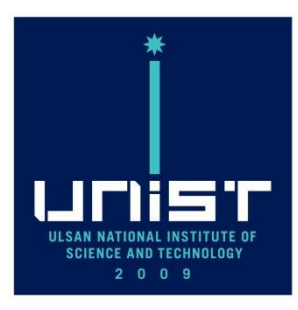

# 연구장비 ERP 사용 Manual

**UNIST UCRF** 

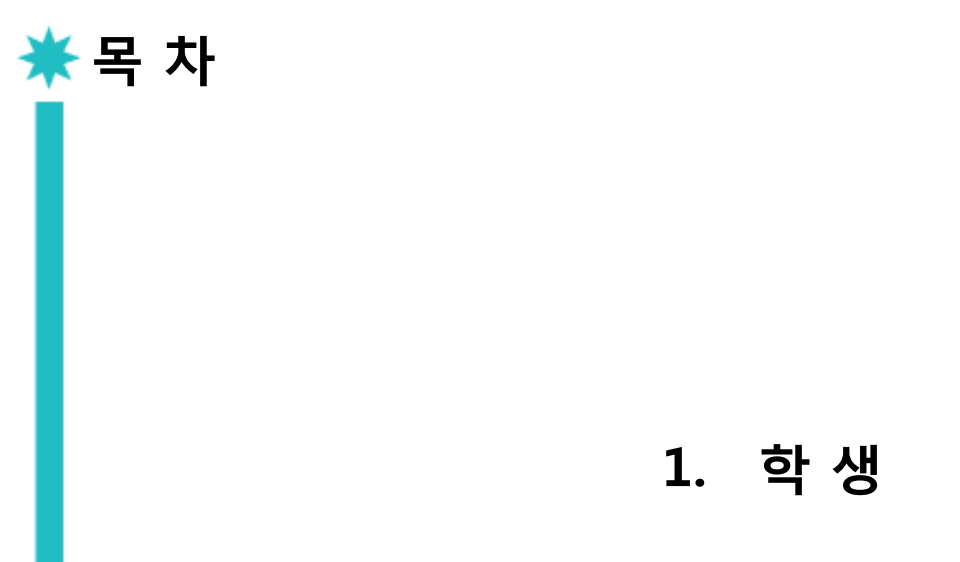

2. 연구 책임자

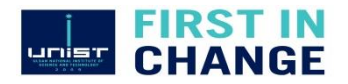

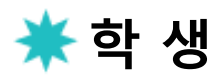

### 1. 홈페이지 회원가입 및 자율사용자 등급 신청 (ucrf.unist.ac.kr)

| UNIST member                                           | Industry member External member        | Reque                  |
|--------------------------------------------------------|----------------------------------------|------------------------|
| ID/E-mail                                              | m*k*m @ unist.ac.kr                    | Nano Fabrication       |
| Password                                               | ************************************** | Etching                |
| Name                                                   | 홍길동                                    |                        |
| Department                                             | 연구지원본부                                 | Deep Si Etcher         |
| Student ID No. /<br>Professor ID No. /<br>Staff ID No. | 20*39                                  |                        |
| Contact                                                | Extension 4064                         |                        |
|                                                        | Cell phone 010 - **** - ****           |                        |
| Principal Investigator                                 | 김교수 Professor Search                   |                        |
|                                                        | Select +                               | 마이페이지 -><br>-> 해당착 por |
|                                                        | Create Account                         |                        |
|                                                        |                                        | 정미검당<br>UCRF 홈페이지 및    |

회원가입 클릭 -> UNIST Member 선택 -> Portal id/pw 입력 후 confirm 클릭 -> 자동으로 아래에 인적사항 뜸 -> 연구책임자 입력 후 search 클릭 -> 해당 연구책임자 클릭 -> Create Account 클릭

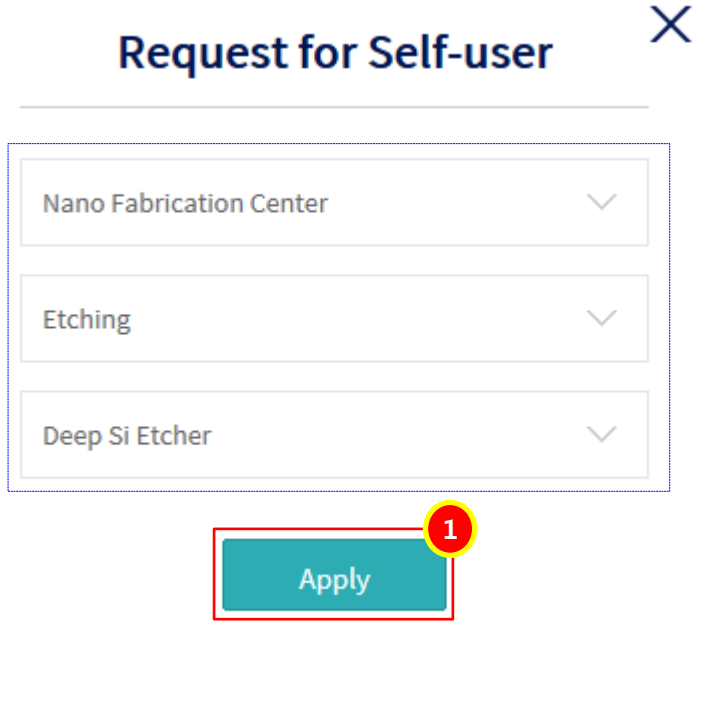

마이페이지 -> 왼쪽하단 자율사용자등급요청 클릭 -> 해당창 pop up되면 장비 선택 후 Apply 클릭

장비담당자 권한신청 확인 후 승인하면 UCRF 홈페이지 및 Portal 연구장비에서 예약 신청 가능

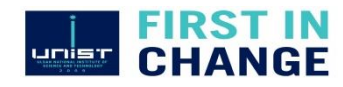

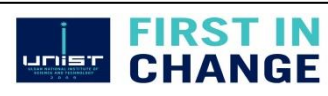

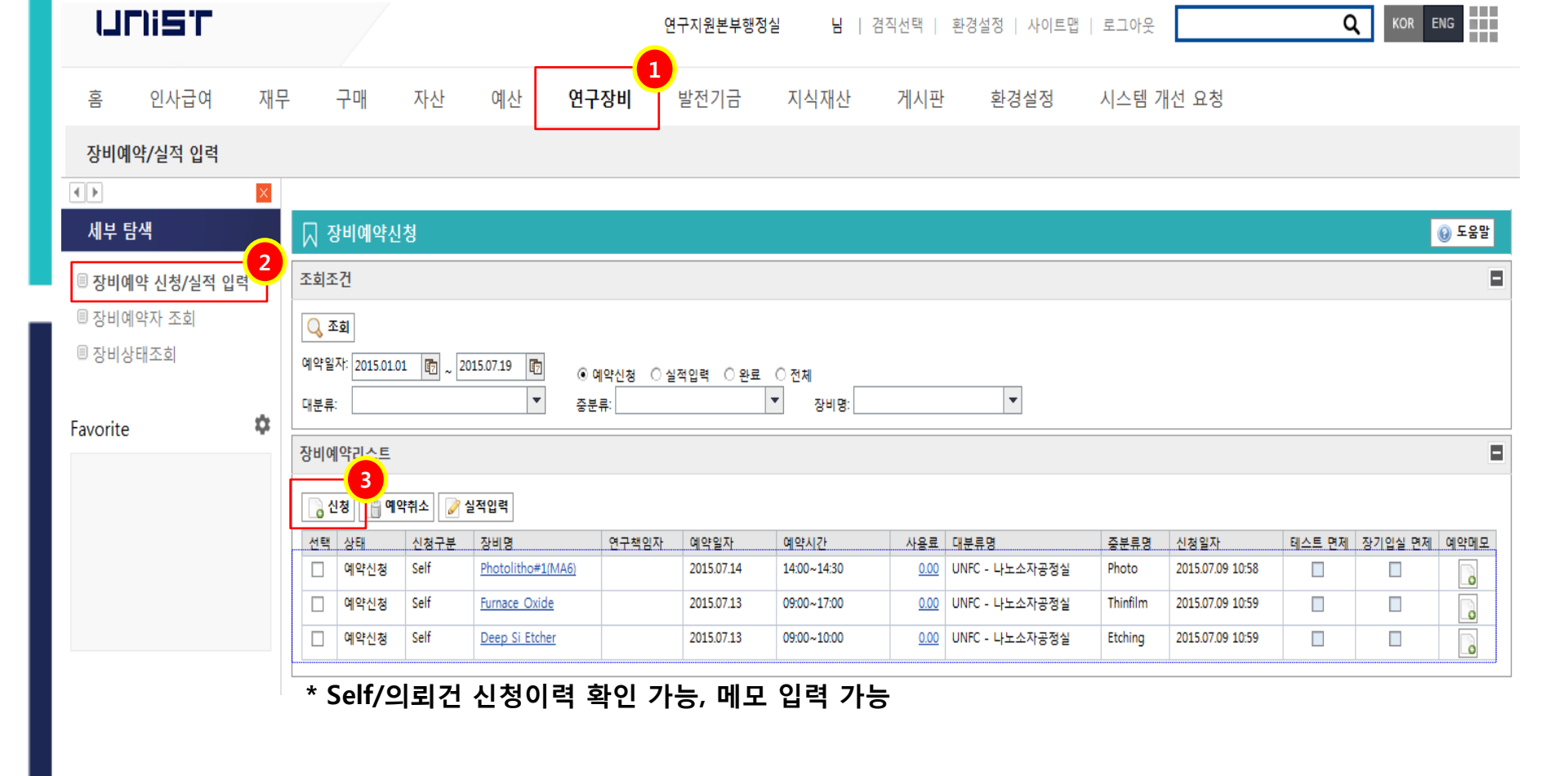

학 생

2. 예 약

3

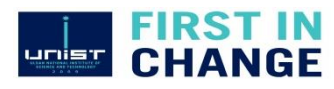

#### 대/중/소분류 선택은 홈페이지 자율사용자등급요청 승인 장비에 한해 뜸.

| 비예약 3                                                                                                    |                                                                                                    |                                                          |                                                          |                                                                           |                                                                                                    |                                 |                                          |                                                                                                    |                                                       |                                                                           |                    |                                                                           |           |                             |          |
|----------------------------------------------------------------------------------------------------|----------------------------------------------------------------------------------------------------|----------------------------------------------------------|----------------------------------------------------------|---------------------------------------------------------------------------|----------------------------------------------------------------------------------------------------|---------------------------------|------------------------------------------|----------------------------------------------------------------------------------------------------|-------------------------------------------------------|---------------------------------------------------------------------------|--------------------|---------------------------------------------------------------------------|-----------|-----------------------------|----------|
| - 신청                                                                                                    | 닫기 🔺                                                                                                    | 접기<->펼치                                                  | 71                                                       |                                                                           |                                                                                                    |                                 |                                          |                                                                                                    |                                                       |                                                                           |                    |                                                                           |           |                             |          |
| 당비선택                                                                                                    |                                                                                                    |                                                          |                                                          |                                                                           |                                                                                                    |                                 |                                          |                                                                                                    |                                                       |                                                                           |                    |                                                                           |           |                             |          |
| 회원ID:                                                                                                    | mjkim@u                                                                                                    | nist.ac.kr                                               |                                                          | 201                                                                       |                                                                                                    | 길동                              |                                          |                                                                                                    |                                                       |                                                                           | 20139              | 홍                                                                         | 길동        |                             |          |
| 대분류:                                                                                                    | UNFC - L                                                                                                    | ·노소자공정설                                                  | 4                                                        | -                                                                         | 중분류: Et                                                                                                    | tching                          |                                          |                                                                                                    |                                                       | 예약사:<br>신분류:                                                              | Deep Si B          | Etcher                                                                    | 20        |                             |          |
|                                                                                                    |                                                                                                    |                                                          |                                                          |                                                                           | 02.00                                                                                                    |                                 |                                          |                                                                                                    |                                                       |                                                                           |                    |                                                                           |           |                             |          |
| 과제정보                                                                                                    |                                                                                                    |                                                          |                                                          |                                                                           |                                                                                                    |                                 |                                          |                                                                                                    |                                                       |                                                                           |                    |                                                                           |           |                             |          |
| 연구책임                                                                                                    | 자 연극                                                                                                    | 구책임자명                                                    |                                                          | Å                                                                         | 눼부과제번호                                                                                                    |                                 |                                          |                                                                                                    | 세세목                                                   |                                                                           | 집행가능액              | 신청                                                                        | 성중금액      | 사용가능                        | 액        |
| 100**                                                                                                    |                                                                                                    | 김교수                                                      |                                                          |                                                                           |                                                                                                    |                                 | -                                        |                                                                                                    |                                                       | -                                                                         |                    | 0                                                                         |           | 0                           | 0        |
|                                                                                                    |                                                                                                    |                                                          |                                                          |                                                                           |                                                                                                    |                                 |                                          |                                                                                                    |                                                       |                                                                           |                    |                                                                           |           |                             |          |
| 메악셰어성보                                                                                                    | 모                                                                                                    |                                                          |                                                          |                                                                           |                                                                                                    |                                 |                                          |                                                                                                    |                                                       |                                                                           |                    |                                                                           |           |                             |          |
| 예약단위시건                                                                                                    | 간                                                                                                    | 일여                                                       | 약가능시간                                                    |                                                                           | ଜା                                                                                                    | 약OPEN시점                         |                                          | 예의                                                                                                    | ř취소가능시?                                               | 3                                                                         |                    | 이용수가                                                                      |           |                             |          |
| 1.000 시간 3.0 시간 14 일전                                                                                                    |                                                                                                    |                                                          |                                                          |                                                                           | 2 시                                                                                                    | 간전                              |                                          |                                                                                                    | 1.0 OP 1                                              | 50,000 원                                                                  |                    |                                                                           |           |                             |          |
| 1.000 시간                                                                                                    |                                                                                                    | 3.0                                                      | ~1 <u>2</u>                                              |                                                                           | 14                                                                                                    | 20                              |                                          |                                                                                                    |                                                       |                                                                           |                    |                                                                           |           |                             |          |
| 1.000 시간<br>유의사항03                                                                                                    | Plate backs                                                                                                    | side 오염상티                                                | 시민<br>  반드시 확인                                           | ! 후 loading                                                               | 14<br>할 것(Helliu                                                                                                    | 르 드<br>m leak err 빌             | (생)                                      |                                                                                                    |                                                       |                                                                           |                    |                                                                           |           |                             |          |
| 1.000 시간<br>유의사항03<br>유의사항02                                                                                                    | Plate backs<br>사용후 chill                                                                                                    | side 오염상태<br>ler 온도 반드                                   | 시민<br>I 반드시 확인<br>시 room ten                             | ! 후 loading<br>np(23℃)으로<br>후 진해 한 3                                      | 14<br>할 것(Helliu<br>변경 할 것.                                                                                                    | m leak err 빌                    | (생)                                      |                                                                                                    |                                                       |                                                                           |                    |                                                                           |           |                             |          |
| 1.000 시간<br>유의사항03<br>유의사항02<br>유의사항01                                                                                                    | Plate backs<br>사용후 chill<br>Stop stanb                                                                                                    | side 오염상타<br>ler 온도 반드<br>ly는 sample s                   | 시민<br>  반드시 확인<br>시 room ten<br>setting 완료               | ! 후 loading<br>np(23℃)으로<br>후 진행 할 것                                      | 14<br>할 것(Helliu<br>변경 할 것.<br>넌.                                                                                                    | 콜 드<br>m leak err 별             | ·생)                                      |                                                                                                    |                                                       |                                                                           |                    |                                                                           |           |                             |          |
| 1.000 시간<br>유의사항03<br>유의사항02<br>유의사항01<br>시간/날자                                                                                                    | Plate backs<br>사용후 chill<br>Stop stanb                                                                                                    | 3.0<br>side 오염상태<br>ler 온도 반드<br>y는 sample s<br>07/10(금) | 시민<br>  반드시 확인<br>시 room ten<br>setting 완료<br>07/11(토)   | ! 후 loading<br>np(23℃)으로<br>후 진행 할 것<br>07/12(일)                          | 14<br>할 것(Helliu<br>변경 할 것.<br>선.<br>07/13(윌)                                                                                                    | 프 C<br>m leak err 별<br>07/14(호) | (생)<br>07/15(수)                          | 07/16(목)                                                                                                | 07/17(금)                                              | 07/18(토)                                                                  | 07/19(일)           | 07/20(월)                                                                  | 07/21(호}) | 07/22(수)                    | 07/23(목) |
| 1.000 시간<br>유의사항03<br>유의사항02<br>유의사항01<br>시간/날자<br>00:00~01:00                                                                                                    | Plate backs<br>사용후 chill<br>Stop stanb<br>07/09(목)                                                                                                    | side 오염상티<br>ler 온도 반드<br>y는 sample s<br>07/10(금)        | 지민<br>I 반드시 확인<br>시 room ten<br>setting 완료<br>07/11(토)   | ! 후 loading<br>np(23℃)으로<br>후 진행 할 것<br>07/12(일)                          | 한 것(Helliu<br>변경 할 것.<br>d.<br>07/13(월)                                                                                                    | m leak err 별<br>07/14(화)        | (생)<br>07/15(수)                          | 07/16(목)                                                                                                | 07/17(금)                                              | 07/18(토)                                                                  | 07/19(일)           | 07/20(월)                                                                  | 07/21(主)  | 07/22(수)                    | 07/23(목) |
| 1.000 시간<br>유의사항03<br>유의사항02<br>유의사항01<br>시간/날자<br>00:00~01:00<br>01:00~02:00                                                                                                    | Plate backs<br>사용후 chill<br>Stop stanb<br>07/09(목)                                                                                                    | 3.0<br>side 오염상태<br>ler 온도 반드<br>y는 sample s<br>07/10(금) | 지민<br>I 반드시 확인<br>시 room ten<br>setting 완료<br>07/11(토)   | I 후 loading<br>np(23℃으로<br>후 진행 할 것<br>07/12(일)                           | 발 것(Helliu<br>변경 할 것.<br>년.<br>07/13(윌)                                                                                                    | m leak err 별<br>07/14(史)        | ·생)<br>07/15(수)<br>□                     | 07/16(목)                                                                                                | 07/17(금)                                              | 07/18(토)<br>□                                                             | 07/19(일)           | 07/20(월)                                                                  | 07/21(호)  | 07/22(수)<br>□               | 07/23(목) |
| 1.000 시간<br>유의사항03<br>유의사항02<br>유의사항01<br>시간/날자<br>00:00~01:00<br>01:00~02:00<br>02:00~03:00                                                                                                    | Plate backs<br>사용후 chill<br>Stop stanb<br>07/09(옥)                                                                                                    | 3.0<br>side 오염상티<br>ler 온도 반드<br>y는 sample s<br>07/10(금) | 시 단                                                      | ! 후 loading<br>np(23℃)으로<br>후 진행 할 것<br>07/12(일)                          | 할 것(Helliu<br>변경 할 것.<br>(07/13(월)                                                                                                    | 07/14(\$})                      | ·생)<br>07/15(수)<br>                      | 07/16(목)                                                                                                | 07/17( <del>3</del> )                                 | 07/18(里)                                                                  | 07/19(일)<br>□<br>□ | 07/20(월)                                                                  | 07/21(호)  | 07/22(수)                    | 07/23(목) |
| 1.000 시간<br>유의사항03<br>유의사항02<br>유의사항01<br>시간/날자<br>00:00~01:00<br>01:00~02:00<br>02:00~03:00<br>03:00~04:00                                                                                                    | Plate backs<br>사용후 chill<br>Stop stanb<br>07/09(목)                                                                                                    | 3.0<br>side 오염상티<br>ler 온도 반드<br>y는 sample s<br>07/10(금) | 지 단                                                      | ! 후 loading<br>np(23°C)으로<br>후 진행 할 것<br>07/12(알)                         | 발 것(Helliu<br>변경 할 것.<br>()<br>()<br>()<br>()<br>()<br>()<br>()<br>()<br>()<br>()<br>()<br>()<br>()                                                                                                    | 07/14(基)                        | であり<br>07/15(今)<br>日<br>日<br>日<br>日<br>日 | 07/16(목)<br>                                                                                            | 07/17(금)                                              | 07/18(王)<br>□<br>□<br>□                                                   | 07/19(일)           | 07/20(월)                                                                  | 07/21(重)  | 07/22( <del>\\$</del> )     | 07/23(목) |
| 1.000 시간<br>유의사항03<br>유의사항02<br>유의사항01<br>시간/날자<br>00:00~01:00<br>01:00~02:00<br>02:00~03:00<br>03:00~04:00<br>04:00~05:00                                                                                                    | Plate backs<br>사용후 chill<br>Stop stanb<br>07/09(목)<br>                                                                                                    | 3.0<br>side 오염상태<br>ler 온도 반드<br>y는 sample s<br>07/10(금) | 지민                                                       | ! 후 loading<br>np(23°C)으로<br>후 진행 할 것<br>07/12(일)                         | 한 것(Helliu<br>변경 할 것.                                                                                                    |                                 |                                          | 07/16(목)                                                                                                | 07/17(금)                                              | 07/18(토)                                                                  | 07/19(일)           | 07/20(쮤)<br><br>                                                          |           | 07/22(수)                    | 07/23(목) |
| 1.000 시간<br>유의사항03<br>유의사항02<br>유의사항01<br>시간/날자<br>00:00~01:00<br>01:00~02:00<br>02:00~03:00<br>03:00~04:00<br>04:00~05:00<br>05:00~06:00                                                                                                    | Plate backs<br>ABS chill<br>Stop stanb<br>07/09(S)<br>07/09(S) | 3.0<br>side 오염상태<br>ler 운도 반드<br>y는 sample s<br>07/10(금) | 이 단 드시 확인<br>시 room ten<br>setting 완료<br>07/11(토)        | [ 후 loading<br>np(23℃)으로<br>후 진행 할 것<br>07/12(일)<br>□<br>□<br>□<br>□      | 한 것(Helliu<br>변경 할 것.<br>                                                                                                    | 07/14(E)                        |                                          | 07/16(목)                                                                                                | 07/17(금)<br>〇<br>〇<br>〇<br>〇<br>〇<br>〇                | 07/18(토)<br>〇<br>〇<br>〇<br>〇<br>〇<br>〇<br>〇<br>〇<br>〇<br>〇<br>〇<br>〇<br>〇 | 07/19(일)           | 07/20(智)<br>〇<br>〇<br>〇<br>〇<br>〇<br>〇                                    | 07/21(3)  | 07/22( <del>\$)</del>       | 07/23(목) |
| 1.000 시간<br>유의사항03<br>유의사항02<br>유의사항01<br>시간/날자<br>00:00~01:00<br>01:00~02:00<br>02:00~03:00<br>03:00~04:00<br>04:00~05:00<br>05:00~06:00<br>06:00~07:00                                                                                                    | Plate backs<br>ABS chill<br>Stop stanb<br>07/09(S)<br>07/09(S) | 3.0<br>side 오염상태<br>ler 운도 반드<br>y는 sample s<br>07/10(금) | 지민                                                       | I 후 loading<br>pp(23℃)으로<br>후 진행 할 것<br>07/12(일)<br>□<br>□<br>□<br>□<br>□ | 활 것(Helliu       변경 할 것.       07/13(智)                                                                                                    | 07/14(E)                        |                                          | 07/16(吴)<br>〇<br>〇<br>〇<br>〇<br>〇<br>〇<br>〇                                                             | 07/17(금)<br>〇<br>〇<br>〇<br>〇<br>〇<br>〇<br>〇<br>〇<br>〇 | 07/18(토)<br>〇<br>〇<br>〇<br>〇<br>〇<br>〇<br>〇<br>〇<br>〇<br>〇<br>〇<br>〇<br>〇 | 07/19(일)           | 07/20(智)<br>〇<br>〇<br>〇<br>〇<br>〇<br>〇<br>〇<br>〇                          | 07/21(32) | 07/22( <del>\\$</del> )<br> |          |
| 1.000 시간<br>유의사항03<br>유의사항02<br>유의사항02<br>이 1.00~01.00<br>01.00~01.00<br>02.00~03.00<br>03.00~04.00<br>04.00~05.00<br>05.00~06.00<br>05.00~06.00<br>05.00~08.00                                                                                                    | Plate backs<br>ABS chill<br>Stop stanb<br>07/09(S)<br>07/09(S) | 3.0<br>side 오염상태<br>ler 운도 반드<br>y는 sample s<br>07/10(금) | 지민                                                       | I 후 loading<br>pp(23℃)으로<br>후 진행 할 것<br>07/12(일)<br>                      | 14           할 것(Helliu           변경 할 것.           .           07/13(智)                                                                                                    | 07/14(E)                        |                                          | 07/16(吴)<br>〇<br>〇<br>〇<br>〇<br>〇<br>〇<br>〇<br>〇                                                        | 07/17(금)                                              | 07/18(王)<br>〇<br>〇<br>〇<br>〇<br>〇<br>〇<br>〇<br>〇<br>〇<br>〇<br>〇<br>〇<br>〇 | 07/19(일)<br>       | 07/20(智)<br>〇<br>〇<br>〇<br>〇<br>〇<br>〇<br>〇<br>〇<br>〇                     |           | 07/22(수)                    | 07/23(목) |
| 1.000 시간<br>유의사항03<br>유의사항02<br>유의사항02<br>이 1.00~01.00<br>01.00~01.00<br>01.00~02.00<br>02.00~03.00<br>03.00~04.00<br>04.00~05.00<br>05.00~06.00<br>05.00~05.00<br>05.00~08.00<br>08.00~09.00                                                                                                    | Plate backs<br>ABS chill<br>Stop stanb<br>07/09(S)<br>07/09(S) | 3.0<br>side 오염상태<br>ler 운도 반드<br>y는 sample s<br>07/10(금) | 지민                                                       | I 후 loading<br>pp(23℃)으로<br>후 진행 할 것<br>07/12(일)<br>                      | 14           할 것(Helliu           변경 할 것.           07/13(智)           0           0           0           0           0           0           0           0           0           0           0           0           0           0           0           0           0           0           0           0           0           0           0           0           0           0           0           0           0           0           0           0           0           0           0           0           0           0           0           0           0           0           0           0           0           0           0           0           0 <t< td=""><td>07/14(E)</td><td></td><td>07/16(吴)<br/>〇<br/>〇<br/>〇<br/>〇<br/>〇<br/>〇<br/>〇<br/>〇<br/>〇<br/>〇</td><td>07/17(금)</td><td>07/18(王)<br/>〇<br/>〇<br/>〇<br/>〇<br/>〇<br/>〇<br/>〇<br/>〇<br/>〇<br/>〇<br/>〇<br/>〇<br/>〇</td><td>07/19(일)<br/></td><td>07/20(智)<br/>〇<br/>〇<br/>〇<br/>〇<br/>〇<br/>〇<br/>〇<br/>〇<br/>〇<br/>〇<br/>〇<br/>〇<br/>〇</td><td></td><td>07/22(수)</td><td></td></t<>                                                                                                    | 07/14(E)                        |                                          | 07/16(吴)<br>〇<br>〇<br>〇<br>〇<br>〇<br>〇<br>〇<br>〇<br>〇<br>〇                                              | 07/17(금)                                              | 07/18(王)<br>〇<br>〇<br>〇<br>〇<br>〇<br>〇<br>〇<br>〇<br>〇<br>〇<br>〇<br>〇<br>〇 | 07/19(일)<br>       | 07/20(智)<br>〇<br>〇<br>〇<br>〇<br>〇<br>〇<br>〇<br>〇<br>〇<br>〇<br>〇<br>〇<br>〇 |           | 07/22(수)                    |          |
| 1.000 시간<br>유의사항03<br>유의사항02<br>유의사항02<br>이 1.00~01.00<br>01.00~01.00<br>01.00~02.00<br>03.00~04.00<br>04.00~05.00<br>05.00~05.00<br>05.00~05.00<br>05.00~05.00<br>05.00~05.00<br>05.00~05.00<br>05.00~05.00<br>05.00~05.00<br>05.00~05.00<br>05.00~05.00                                                                                                    | Plate backs<br>ABS chill<br>Stop stanb<br>07/09(S)<br>07/09(S) | 3.0<br>side 오염상태<br>ler 운도 반드<br>y는 sample s<br>07/10(금) | 지민                                                       | I 후 loading<br>pp(23℃)으로<br>후 진행 할 것<br>07/12(일)<br>                      | 24<br>활 것(Helliu<br>변경 할 것,                                                                                                    | 07/14(E)                        |                                          | 07/16(吴)<br>〇<br>〇<br>〇<br>〇<br>〇<br>〇<br>〇<br>〇<br>〇<br>〇<br>〇<br>〇                                    | 07/17(금)<br>                                          | 07/18(更)<br>〇<br>〇<br>〇<br>〇<br>〇<br>〇<br>〇<br>〇<br>〇<br>〇<br>〇<br>〇<br>〇 | 07/19(일)<br>       | 07/20(智)<br>〇<br>〇<br>〇<br>〇<br>〇<br>〇<br>〇<br>〇<br>〇<br>〇<br>〇<br>〇<br>〇 |           | 07/22(수)                    | 07/23(ዲ) |
| 1.000 시간<br>유의사항03<br>유의사항02<br>유의사항02<br>이 1.00~01.00<br>01.00~01.00<br>02.00~03.00<br>03.00~04.00<br>04.00~05.00<br>05.00~06.00<br>05.00~05.00<br>05.00~05.00<br>05.00~05.00<br>05.00~05.00<br>05.00~05.00<br>05.00~05.00<br>05.00~05.00<br>05.00~05.00<br>05.00~05.00<br>05.00~05.00<br>05.00~05.00<br>05.00~05.00<br>05.00~05.00<br>05.00~05.00<br>05.00~05.00<br>05.00~05.00<br>05.00<br>05.00000000 | Plate backs<br>ABS chill<br>Stop stanb<br>07/09(S)<br>07/09(S) | 3.0       side 오염상태       ler 운도 반드       07/10(금)       | 지민                                                       | I 후 loading<br>pp(23℃)으로<br>후 진행 할 것<br>07/12(일)<br>                      | 14           할 것(Helliu           변경 할 것.           (7/13(智)           (7/13(智)           (7/13(13)           (7/13(13)           (7/13(13)           (7/13(13)           (7/13(13)           (7/13(13)           (7/13(13)           (7/13(13)           (7/13(13)           (7/13(13)           (7/13(13)           (7/13(13)           (7/13(13)           (7/13(13)           (7/13(13) <tr< td=""><td>07/14(E)</td><td></td><td>07/16(吴)<br/>〇<br/>〇<br/>〇<br/>〇<br/>〇<br/>〇<br/>〇<br/>〇<br/>〇<br/>〇<br/>〇<br/>〇<br/>〇<br/>〇<br/>〇<br/>〇<br/>〇<br/>〇<br/>〇</td><td>07/17(2)<br/></td><td>07/18(도)<br/></td><td>07/19(일)<br/></td><td>07/20(智)<br/>〇<br/>〇<br/>〇<br/>〇<br/>〇<br/>〇<br/>〇<br/>〇<br/>〇<br/>〇<br/>〇<br/>〇<br/>〇</td><td></td><td></td><td>07/23(ዲ)</td></tr<> | 07/14(E)                        |                                          | 07/16(吴)<br>〇<br>〇<br>〇<br>〇<br>〇<br>〇<br>〇<br>〇<br>〇<br>〇<br>〇<br>〇<br>〇<br>〇<br>〇<br>〇<br>〇<br>〇<br>〇 | 07/17(2)<br>                                          | 07/18(도)<br>                                                              | 07/19(일)<br>       | 07/20(智)<br>〇<br>〇<br>〇<br>〇<br>〇<br>〇<br>〇<br>〇<br>〇<br>〇<br>〇<br>〇<br>〇 |           |                             | 07/23(ዲ) |
| 1.000 시간<br>유의사항03<br>유의사항02<br>유의사항02<br>이 1.00~01.00<br>01.00~01.00<br>02.00~03.00<br>03.00~04.00<br>04.00~05.00<br>05.00~05.00<br>05.00~05.00<br>05.00~05.00<br>05.00~05.00<br>05.00~05.00<br>05.00~05.00<br>05.00~05.00<br>05.00~05.00<br>05.00~05.00<br>05.00~05.00<br>05.00~05.00<br>05.00~05.00<br>05.00~05.00<br>05.00~05.00<br>05.00~05.00<br>05.00~05.00<br>05.00~05.00<br>05.00<br>05.00<br>05.00000000 | Plate backs<br>ABS chill<br>Stop stanb<br>07/09(S)<br>07/09(S) | 3.0       side 오염상태       ler 운도 반드       07/10(금)       | 지민<br>반드시 확인<br>시 room ten<br>setting 완료<br>07/11(토)<br> | I 후 loading<br>pp(23℃)으로<br>후 진행 할 것<br>07/12(일)<br>                      | 전(Helliu<br>변경 할 것,<br>07/13(智)      ································                                                                                                    | 07/14(E)                        |                                          | 07/16(果)<br>〇<br>〇<br>〇<br>〇<br>〇<br>〇<br>〇<br>〇<br>〇<br>〇<br>〇<br>〇<br>〇                               | 07/17(2)<br>                                          |                                                                           | 07/19(2)<br>       | 07/20(智)<br>〇<br>〇<br>〇<br>〇<br>〇<br>〇<br>〇<br>〇<br>〇<br>〇<br>〇<br>〇<br>〇 |           |                             |          |

4

이전화면 신청 클릭시 해당 화면 pop up -> 대/중/소분류로 장비 선택하면 예약시간 선택 가능 시간 선택 후 신청 클릭

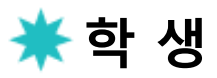

2. 예 약

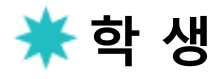

#### 3. 실적 입력

## Portal에서 예약이력 확인 가능, 사용 후 실적 입력

| <b>□</b> 2        | ·비예약신청                  |              |                                |                |            |             |      |                |          |                  |        |         | 😡 도움말 |
|-------------------|-------------------------|--------------|--------------------------------|----------------|------------|-------------|------|----------------|----------|------------------|--------|---------|-------|
| 조회조               | 건                       |              |                                |                |            |             |      |                |          |                  |        |         |       |
| Q 조<br>예약일<br>대분류 | 호]<br>자: 2015.01.01 (한) | ~ 2015.07.19 | ⓒ 예약신정 : ○ 실적입력 : 은 완료<br>중분류: | ○ 전체<br>▼ 장비명: |            | •           |      |                |          |                  |        |         |       |
| 장비여               | 약리스트                    | 1            |                                |                |            |             |      |                |          |                  |        |         |       |
| 🔁 Č               | 청 📑 예약취소                | ≥ 실적입력       | 해당 행 체크 후 실적입                  | 력 클릭           |            |             |      |                |          |                  |        |         |       |
| 선택                | 상태                      | 신청구분         | 장비명                            | 연구책임자          | 예약일자       | 예약시간        | 사용료  | 대분류명           | 중분류명     | 신청일자             | 테스트 면제 | 장기입실 면제 | 예약메모  |
|                   | 예약신청                    | Self         | Photolitho#1(MA6)              |                | 2015.07.14 | 14:00~14:30 | 0.00 | UNFC - 나노소자공정실 | Photo    | 2015.07.09 10:58 |        |         |       |
|                   | 예약신청                    | Self         | Furnace Oxide                  |                | 2015.07.13 | 09:00~17:00 | 0.00 | UNFC - 나노소자공정실 | Thinfilm | 2015.07.09 10:59 |        |         |       |
|                   | 예약신청                    | Self         | Deep Si Etcher                 |                | 2015.07.13 | 09:00~10:00 | 0.00 | UNFC - 나노소자공정실 | Etching  | 2015.07.09 10:59 |        |         |       |

| 저장 달기                                                           |         |              |        |          |                 |                              |                 |      |         |    |
|-----------------------------------------------------------------|---------|--------------|--------|----------|-----------------|------------------------------|-----------------|------|---------|----|
| 정보                                                              |         |              |        |          |                 |                              |                 |      |         |    |
| 변호: 2015000136 예약일자: 2015.07.1<br>일자: 2015.07.09 예약시간: 14:00~14 | 4       | 의뢰자권한<br>청구율 | 70%    | 의뢰<br>장비 | 자회원ID: 미<br>명 P | njkim@unist<br>?hotolitho#1( | .ac.kr<br>(MA6) |      | 홍길동     |    |
| 정보                                                              |         |              |        |          |                 |                              |                 |      |         |    |
| 연구책임자 연구책임자명 세측                                                 | - 과제번호  |              | ٨      | ᅨ세목      |                 | 집행가능액                        | 신청중금            | 액    | 사용가능액   |    |
| 김교수                                                             |         | •            |        |          | •               |                              | 0               | 0    |         | 0  |
| 비용                                                              |         |              |        |          |                 |                              |                 |      |         |    |
|                                                                 | 단위수량    | 부과단위         | 단위금액   | 할인적용     | 옵션적용            | 사용수량                         | 사용금액            | 청구율  | 할인율적용금역 | Ľ  |
| 정료                                                              | 0.5     | н            | 9,000  | ~        |                 | 0.5                          | 9,000           | 70%  | 6,30    | 00 |
| 'LE 개수                                                          | 1.0     | EA           | 12,000 | ~        |                 |                              | 0               | 70%  |         | 0  |
| H료 사용                                                           | 0.5     | н            | -4,500 | ~        |                 |                              | 0               | 70%  |         | 0  |
| Si wafer test grade 기준                                          | 1.0     | EA           | 23,500 |          |                 |                              | 0               | 100% |         | 0  |
| Si wafer test grade 기준                                          | 1.0     | EA           | 20,000 |          |                 |                              | 0               | 100% |         | 0  |
| 계                                                               |         |              |        |          |                 |                              | 9,000           |      | 6,30    | 0  |
| 탑계<br>청조건<br>ehudration (                                       | hemical |              |        |          | Spin coatir     | 10                           | 3,000           |      | 0,30    |    |
|                                                                 |         |              |        |          | Post Expos      | e Bake                       |                 |      |         | -  |
| t Bake E.                                                       | kposure |              |        |          | 1 Obt Expos     |                              |                 |      |         |    |

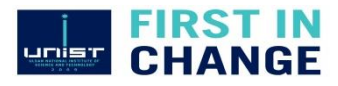

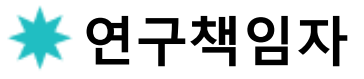

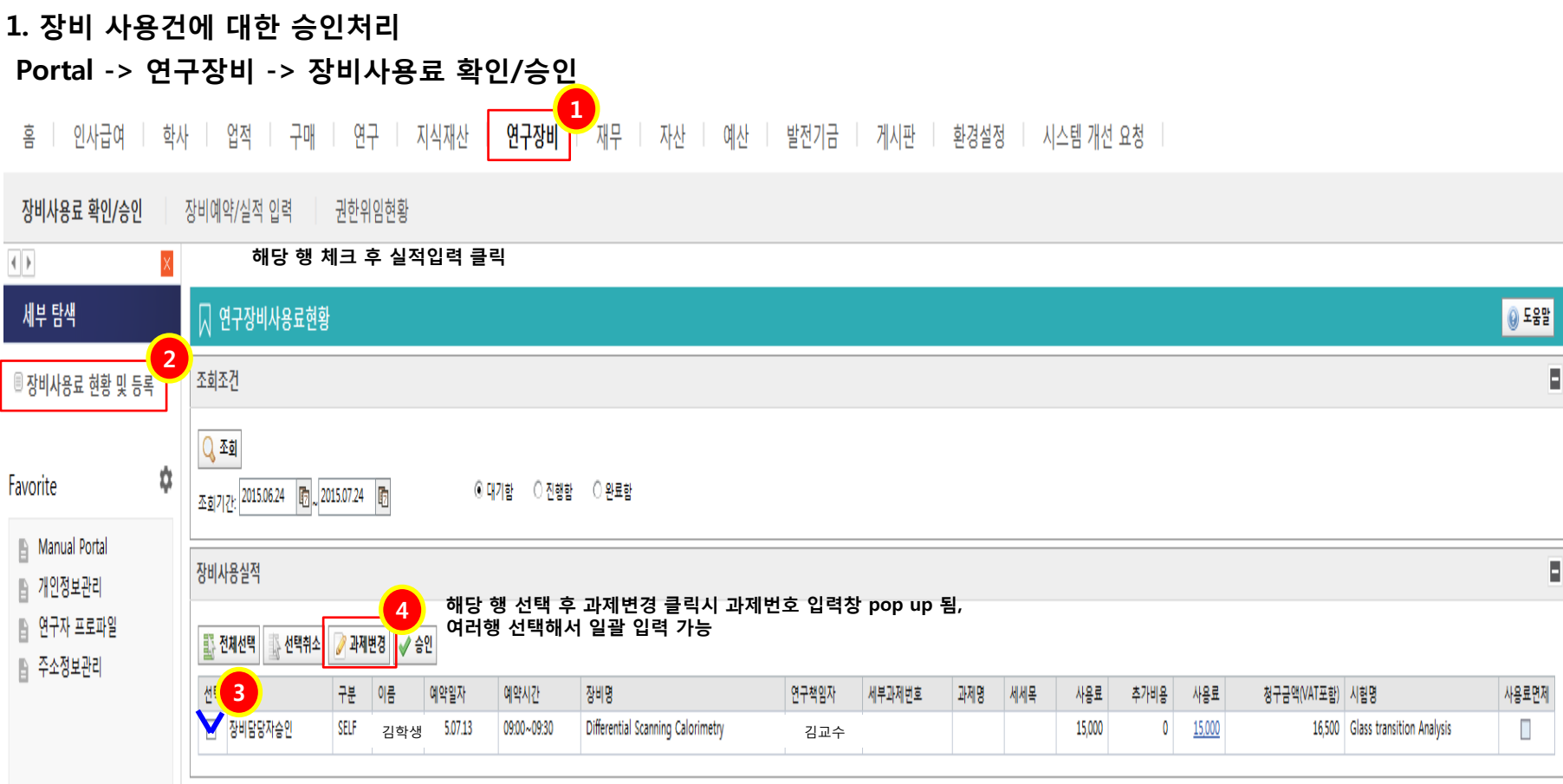

#### 해당 장비 사용한 학생, Self/의뢰 진행 및 사용료 확인 가능 권한이임 가능 – PS 설정 권한에 따르나 과제번호에 관련없이 매팽된 사람은 사용실적 승인건에 한해 모두 볼수 있음 홈화면 To-do list에 승인대기 건수 표기됨

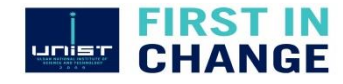

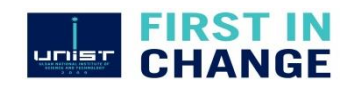

#### 승인시 문의사항은 행정실(4037)로 연락 부탁드립니다.

| ↓ 연구장비사용료현황                                              |                                                                               |                            |                 |             |                           | 😧 도움말 |
|----------------------------------------------------------|-------------------------------------------------------------------------------|----------------------------|-----------------|-------------|---------------------------|-------|
| 조회조건                                                     |                                                                               |                            |                 |             |                           |       |
| Q.조회<br>조회기간: 2015.06.24 (월), 2015.07.24 (월) ● 대기함 ○ 진행함 | ○ 완료함                                                                         |                            |                 |             |                           |       |
| 장비사용실적                                                   |                                                                               |                            |                 |             |                           |       |
| 조 전체선택 ▲ 선택취소 과제변경 ✓ 승인                                  |                                                                               |                            |                 |             |                           |       |
| (7) 구분 이름 예약일자 예약시간 장비명                                  | 연구책임자 세부과제번호 과제명                                                              | 세세목 사용료                    | 추가비용 사용료        | 청구금액(VAT포함) | 시험명                       | 사용료면제 |
| 장비담당자승인 SELF 이 학생 15.07.13 09:00~09:30 Differential Scan | ning Calorimetry <sub>김 교 수</sub> <u>2.140649.01</u> 연구 및 인력 교류를 통한 차세대 BPM 기 | 발 2.140649.01-1-3-4 15,000 | 0 <u>15,000</u> | 16,500      | Glass transition Analysis |       |
|                                                          | 과저                                                                            | 비번호 입력 완료 상태               |                 |             |                           |       |

### 입력완료 후 화면

| 과제변경  |          |                                       |                |   |           |         |           |
|-------|----------|---------------------------------------|----------------|---|-----------|---------|-----------|
|       |          |                                       |                |   | 과제번호 선택   |         |           |
| 연구책임  | 자 연구책임자명 | 세부과제번호                                | 세세목            | 5 | 집행가능액     | 신청중금액   | 사용가능액     |
| 100** | 김교수      | 214064901_연구 및 인력 교류를 통한 차세대 BPM 개발 ▼ | 시험분석료(연구장비재료비) | - | 1,843,050 | 292,600 | 1,550,450 |
|       |          |                                       |                |   |           |         |           |

🜟 연구책임자

과제변경 6

🔚 저장 🔣 닫기

# 감사합니다.

\*

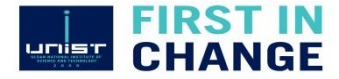